## • AirTies

## **VLAN Yapılandırma**

Değerli Müşterimiz,

VLAN özelliği ile yerel ağınızı segmentlere ayırarak bölebilir ve aynı ağ geçidini kullanarak internete çıkabilen bu segmentlerin birbirlerine erişimlerini engelleyebilirsiniz.

Aşağıdaki adımları takip ederek VLAN yapılandırması oluşturabilirsiniz;

1. Bilgisayarınızda kullandığınız Web tarayıcı programını (Internet Explorer, Mozilla Firefox vb.) çalıştırınız.

2. Web tarayıcınızın "**Adres**" kısmına cihazınızın Web ara yüzünün varsayılan adres olan <u>http://192.168.2.1</u> adresini yazıp "**Enter**" a basınız.

| Windows Internet Explorer |                                            |
|---------------------------|--------------------------------------------|
| g. 192.168.2.1            |                                            |
| AirTies                   |                                            |
|                           | Indows internet Diplorer Diplote21 AirTies |

3. Cihazınızın web ara yüzünün "**GİRİŞ**" ekranı gelecektir. Bu ekranda giriş için şifre isteyen bir iletişim kutusu göreceksiniz. Cihazınızın varsayılan olarak giriş şifresi yoktur. "**Şifre**" alanını boş bırakıp "**Tamam**" tuşuna basarak giriş yapabilirsiniz.

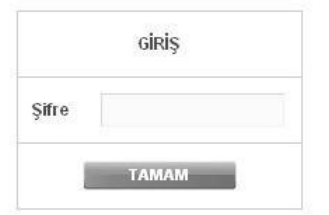

**Uyarı**: Eğer cihazınızı servis sağlayıcınızdan edindiyseniz, giriş ekranında "Kullanıcı Adı" ve "Şifre" soran bir ekran mevcut olabilir. Cihazın varsayılan kullanıcı adına "**admin**" şifre bölümüne "**ttnet**" yazarak geçiş yapabilirsiniz. Eğer cihazın giriş şifresini daha önce değiştirdiyseniz şifre bölümüne değiştirdiğiniz şifreyi yazmalısınız.

| Kullanıcı Adı |  |
|---------------|--|
| Şifre         |  |

## • AirTies

Örnek senaryoda misafirler için farklı kablosuz ağ oluşturulup, bu ağa bağlanan misafirler farklı IP bloğundan IP alarak kullanılan iş ağından ayrılmış olarak internete çıkış yapabilirler.

4. İkinci bir kablosuz ağ oluşturmak için sol taraftaki "**KABLOSUZ**" ana menüsüne tıklayıp açılan alt menülerden "**Kablosuz Ağ Ayarları**" başlıklı ekranı açınız. Açılan ayar sayfasında 2. sıradaki kablosuz ağ adını "**Misafir**" olarak değiştirip 8 karakterden az olmayan bir şifre vererek kaydetmelisiniz. Verdiğimiz kablosuz ağ adının sol tarafındaki "**Etkin**" kutucuğunu işaretlemeyi unutmayınız.

|       |                                                   | Kanal :                      | 1 •                     |                                                  |          |
|-------|---------------------------------------------------|------------------------------|-------------------------|--------------------------------------------------|----------|
|       |                                                   | Güç:                         | 100% •                  |                                                  |          |
|       |                                                   | Bant Genişliği :             | Auto 20/40 MH 🔻         |                                                  |          |
|       |                                                   | Hız(Mb/s) :                  | Auto 💌                  |                                                  |          |
|       |                                                   | AirTouch :                   |                         |                                                  |          |
|       |                                                   | WPS PIN :                    | 27446959                |                                                  |          |
| Etkin | Kablosuz Ağ Adı (SSID)                            | Kablosuz Ağ Adını (SSID) giz | le Kullanıcı İzolasyonu | Güvenlik                                         | Şifre    |
|       | AirTies_Kablosuz_Ag_Adi                           |                              |                         | WPA+WPA2 🔻                                       | Sifreniz |
|       |                                                   |                              |                         |                                                  |          |
|       | Misafir                                           |                              |                         | WPA+WPA2 🔻                                       | 11223344 |
|       | Misafir<br>AirTies_Air5650_3                      |                              |                         | WPA+WPA2<br>Şifreleme Yok                        | 11223344 |
|       | Misafir<br>AirTies_Air5650_3<br>AirTies_Air5650_4 |                              |                         | WPA+WPA2 ▼<br>Şifreleme Yok ▼<br>Şifreleme Yok ▼ | 11223344 |

5. VLAN ayarlarını yapılandırmak için sol tarafta bulunan "**LAN**" ana menüsünün altındaki "**VLAN Yapılandırma**" menüsüne tıklayınız. "**VLAN Yapılandırma**" menüsünde varsayılan olarak 4 Ethernet portu, Wireless1 ve Wireless2 yayını VLAN1 olarak tanımlanmış görünür. Bu portlar üzerinden herhangi birinden farklı VLAN tanımlayabilmek için VLAN1 tanımından çıkartmak gerekiyor. VLAN1 tanımından çıkarabilmek için "**Düzenle**" butonunu tıklıyoruz.

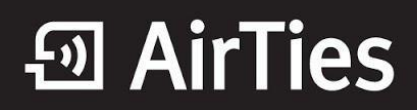

|              |                      | VLAN Durumu                                                                      |                              |  |
|--------------|----------------------|----------------------------------------------------------------------------------|------------------------------|--|
| Cihazü       | izerinde oluşturduğı | ınuz VLAN ların listesin                                                         | i bu ekranda görebilirsiniz. |  |
| VLAN Kimliği | VLAN Adı             | Üyeler                                                                           |                              |  |
| 1            | VLAN 1               | Ethernet 0<br>Ethernet 1<br>Ethernet 2<br>Ethernet 3<br>Wireless 1<br>Wireless 2 | Düzenle                      |  |
|              |                      | Yeni VLAN                                                                        |                              |  |

6. VLAN1 Düzenleme ekranına girdiğimiz zaman VLAN1 üzerindeki Üye portların listesini görebilirsiniz.

Farklı VLAN tanımlamak istediğimiz portu sol taraftaki "**Seçilebilir Portlar**" kısmına ekleyelim. Böylece o portu boşa almış oluyoruz ve o port üzerinden farklı VLAN tanımlayabiliriz.

|                                                                                                    | VLAN Yap                                                                                        | oilandirma                                                                                           |                                                                                                  |
|----------------------------------------------------------------------------------------------------|-------------------------------------------------------------------------------------------------|----------------------------------------------------------------------------------------------------|--------------------------------------------------------------------------------------------------|
| Oluşturmak istediğiniz VLAN i<br>vs gibi) giriniz. Oluşturduğunu<br>tuşu ile <b>"Üye Portlar</b> " a ekleyir<br><b>"Kaydet</b> " butonunu kullanınız. | çin bir <b>"VLAN Adı"</b> (Muhase<br>z VLAN a dahil olmasını ist<br>iz. Listeden çıkartmak için | be,Pazarlama vs gibi) ve "<br>ediğiniz portları " <b>Seçilebilir</b><br>portu seçiniz ve "<<" tuşun: | VLAN Kimliği" (100,102,200<br>Portlar" dan işaretleyip ">>"<br>a basınız. Ayarları bitirmek için |
|                                                                                                    | VLAN Adı                                                                                        | VLAN 1                                                                                               |                                                                                                  |
|                                                                                                    | VLAN Kimliği                                                                                    | 1                                                                                                    |                                                                                                  |
|                                                                                                    | Seçilebilir Portlar                                                                             | Üye Portlar                                                                                          |                                                                                                  |
|                                                                                                    | Ethernet 1                                                                                      | Ethernet 0<br>Ethernet 1<br>Ethernet 2<br>Ethernet 3<br>Wireless 1<br>Wireless 2                     |                                                                                                  |
|                                                                                                    | <<                                                                                              | >>                                                                                                   |                                                                                                  |
|                                                                                                    | Kaydet                                                                                          | İptal                                                                                                |                                                                                                  |

7. "**Kaydet**" butonunu tıkladığımız zaman "**Wireless2**", VLAN1 üzerinden ayrılmış olur. Sonraki adımda "**Wireless2**" için yeni VLAN oluşturulabilir. Kaydet butonuna tıkladığınız zaman cihazınız yeniden başlatılacaktır uyarısı verebilir, onaylayıp devam ediniz.

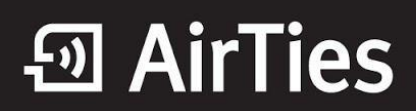

|                           |                                                                                                    | VLAN Yap            | pilandirma                             |  |  |  |
|---------------------------|----------------------------------------------------------------------------------------------------|---------------------|----------------------------------------|--|--|--|
| Olu<br>vs (<br>tuş<br>"Ka | Oluşturmak istediğiniz VLAN için bir "VLAN Adı" (Muhasebe,Pazarlama vs gibi) ve "VLAN Kimliği" (100,102,200<br>vs gibi) giriniz. Oluşturduğunuz VLAN a dahil olmasını istediğiniz portları "Seçilebilir Portlar" dan işaretleyip ">>"<br>tuşu ile "Üye Portlar" a ekleyiniz. Listeden çıkartmak için portu seçiniz ve "<<" tuşuna basınız. Ayarları bitirmek için<br>"Kaydet" butonunu kullanınız. |                     |                                        |  |  |  |
|                           |                                                                                                    | VLAN Adı            | VLAN 1                                 |  |  |  |
|                           |                                                                                                    | VLAN Kimliği        | 1                                      |  |  |  |
|                           |                                                                                                    | Seçilebilir Portlar | Üye Portlar<br>Ethernet 0              |  |  |  |
|                           |                                                                                                    | Wileiess 2          | Ethernet 2<br>Ethernet 3<br>Wireless 1 |  |  |  |
|                           |                                                                                                    | <<                  | >>                                     |  |  |  |
|                           |                                                                                                    | Kaydet              | İptal                                  |  |  |  |

8. "VLAN Yapılandırma" menüsüne tekrar geldiğimizde "**Wireless2**" tanımlamasının olmadığını görüyoruz. "**Wireless2**" için yeni bir VLAN tanımlamak için "**Yeni VLAN**" butonunu tıklıyoruz.

|              | VLAN Durumu                                                                   |                                                                    |         |  |  |  |
|--------------|-------------------------------------------------------------------------------|--------------------------------------------------------------------|---------|--|--|--|
| (            | Cihaz üzerinde oluşturduğunuz VLAN ların listesini bu ekranda görebilirsiniz. |                                                                    |         |  |  |  |
| VLAN Kimliği | VLAN Adı                                                                      | Üyeler                                                             |         |  |  |  |
| 1            | VLAN 1                                                                        | Ethernet 0<br>Ethernet 1<br>Ethernet 2<br>Ethernet 3<br>Wireless 1 | Düzenle |  |  |  |
|              | (                                                                             | Yeni VLAN                                                          |         |  |  |  |

9. Daha önceden boşa çıkardığımız "Wireless2" seçip "Üye Portlar" kısmına ekliyoruz.

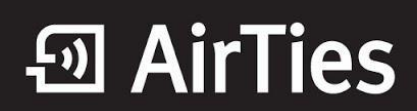

| VLAN Yapılandırma                                                                                                    |  |
|----------------------------------------------------------------------------------------------------|--|
| Oluşturmak istediğiniz VLAN için bir "VLAN Adı" (Muhasebe,Pazarlama vs gibi) ve "VLAN Kimliği" (100,102,200<br>vs gibi) giriniz. Oluşturduğunuz VLAN a dahil olmasını istediğiniz portları "Seçilebilir Portlar" dan işaretleyip ">>"<br>tuşu ile "Üye Portlar" a ekleyiniz. Listeden çıkartmak için portu seçiniz ve "<<" tuşuna basınız. Ayarları bitirmek için<br>"Kaydet" butonunu kullanınız. |  |
| VLAN Kimliği 2<br>Seçilebilir Portlar Üye Portlar                                                                                                    |  |
| Ethernet 1<br>Wireless 2                                                                                                    |  |
| << >>                                                                                                    |  |
| Kaydet                                                                                                    |  |

10. Yeni VLAN oluşturmak için VLAN Adı ve VLAN Kimliği belirliyoruz. VLAN Adı ve VLAN Kimliğini kendiniz belirleyebilirsiniz. Bu bilgiler her VLAN için farklı olmalıdır. "**Kaydet**" butonunu tıkladığımız zaman yeni VLAN tanımlanmış oluyor. Cihazınız bu aşamadan sonra yeniden başlatma uyarısı verirse onaylayarak devam ediniz.

| VLAN Yapılandırma                                                                                                    |                                 |  |  |  |  |
|----------------------------------------------------------------------------------------------------|---------------------------------|--|--|--|--|
| Oluşturmak istediğiniz VLAN için bir "VLAN Adı" (Muhasebe,Pazarlama vs gibi) ve "VLAN Kimliği" (100,102,200<br>vs gibi) giriniz. Oluşturduğunuz VLAN a dahil olmasını istediğiniz portları "Seçilebilir Portlar" dan işaretleyip ">>"<br>tuşu ile "Üye Portlar" a ekleyiniz. Listeden çıkartmak için portu seçiniz ve "<<" tuşuna basınız. Ayarları bitirmek için<br>"Kaydet" butonunu kullanınız. |                                 |  |  |  |  |
|                                                                                                    | VLAN Adı Misafir                |  |  |  |  |
|                                                                                                    | VLAN Kimliği 2                  |  |  |  |  |
|                                                                                                    | Seçilebilir Portlar Üye Portlar |  |  |  |  |
|                                                                                                    | Ethernet 1                      |  |  |  |  |
|                                                                                                    | << >>>                          |  |  |  |  |
|                                                                                                    | Kaydet                          |  |  |  |  |

11. "VLAN Yapılandırma" menüsüne tekrar gelip tıkladığımız zaman "Wireless2" için oluşturduğumuz VLAN görünüyor. Sonraki adımda "LAN" ana menüsü altında "IP ve DHCP Ayarları" menüsünden oluşturduğumuz VLAN için yeni DHCP sunucusu oluşturabilir ve IP aralığı belirleyebiliriz.

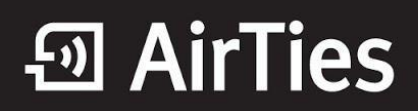

| VLAN Durumu  |                       |                                                                    |                                |     |  |  |
|--------------|-----------------------|--------------------------------------------------------------------|--------------------------------|-----|--|--|
| Ci           | haz üzerinde oluşturd | luğunuz VLAN ların lis                                             | tesini bu ekranda görebilirsin | iz. |  |  |
| VLAN Kimliği | VLAN Adı              | Üyeler                                                             |                                |     |  |  |
| 1            | VLAN 1                | Ethernet 0<br>Ethernet 1<br>Ethernet 2<br>Ethernet 3<br>Wireless 1 | Düzenle                        |     |  |  |
| 2            | Misafir               | Wireless 2                                                         | Düzenle                        | Sil |  |  |
|              |                       | Yeni VLAN                                                          |                                |     |  |  |

12. "**LAN**" ana menüsü altında "**IP ve DHCP Ayarları**" menüsünde "**Yeni**" butonunu tıklayarak oluşturduğumuz VLAN için IP ayarlarını yapabiliriz.

|                    | IP ve Di                                       | HCP Ayarları                    |             |         |
|--------------------|------------------------------------------------|---------------------------------|-------------|---------|
|                    | Yerel IP Konfigürasyonu                        |                                 |             |         |
|                    | IP Adresi                                      | <u>192.168.2.1</u>              |             |         |
|                    | Ağ Maskesi                                     | <u>255.255.255.0</u>            |             |         |
| DHCP Sunucu Adı    | DHCP                                           |                                 | Üye VLAN'la | r       |
| Default DHCP Serve | static 192.168.2.1 / 2<br>r dhcps 192.168.2.20 | 55.255.255.0<br>/ 192.168.2.254 | VLAN 1      | Düzenle |
|                    |                                                |                                 |             | Yeni    |
|                    | Kayde                                          | t İptal                         |             |         |

13. "DHCP Tipi" "DHCP Sunucusu" olarak seçilmelidir.

|        | DH          | ICP Ayarları                   |  |
|--------|-------------|--------------------------------|--|
|        |             | DHCP Tipi                      |  |
| Kapali | HCP Sunucus | DHCP Relay Agent O DHCP Client |  |
|        | Yerel IF    | PKonfigürasyonu                |  |
|        | IP Adresi   |                                |  |
|        | Ağ Maskesi  | 255.255.255.0                  |  |
|        | Ağ Geçidi   | 0.0.0.0                        |  |
|        | DNS 1       | 0.0.0.0                        |  |
|        | DNS 2       | 0.0.0.0                        |  |
|        | Yayın A     | dresi Misafir 💌                |  |
|        | Кау         | det İptal                      |  |

14. VLAN için oluşturacağımız DHCP Sunucusuna "**IP Adresi**" ve "**DHCP Sunucu Adı**" belirlememiz yeterlidir. "**Yayın Adresi**" olarakta oluşturduğumuz VLAN adını seçiyoruz.

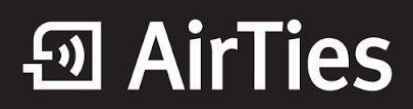

|          | DHCI                    | P Ayarları         |            |
|----------|-------------------------|--------------------|------------|
|          | DH                      | ІСР Тірі           |            |
| 🔘 Kapalı | DHCP Sunucusu (         | DHCP Relay Agent C | DHCP Clien |
|          | Yerel IP Konfigürasyonu |                    |            |
|          | IP Adresi 1             | 0.0.0.1            |            |
|          | Ağ Maskesi 2            | 55.255.255.0       |            |
|          | Ağ Geçidi 0             | .0.0.0             |            |
|          | DNS 1 0                 | .0.0.0             |            |
|          | DNS 2 0                 | 0.0.0              |            |
|          | 01102                   | .0.0.0             |            |
|          | DHCP Sunuc              | u Konfigürasyonu   | _          |
|          | DHCP Sunucu Adı         | MisafirDHCP        | J          |
|          | Başlangıç IP Adresi     | 10.0.0.2           |            |
|          | Bitiş IP Adresi         | 10.0.254           |            |
|          | Ağ Maskesi              | 255.255.255.0      | ]          |
|          | Gateway adresi          | 10.0.0.1           | ]          |
|          | Kira Süresi (sn)        | 3600               | ]          |
|          | DNS Adresi              | 10.0.0.1           | ]          |
|          | Yayın Adresi            | Misafir 💌          |            |
|          | Kayde                   | t İptal            |            |

- 15. Kaydet butonunu tıkladığımız zaman çıkan uyarı ekranında "Tamam" butonunu tıklıyoruz.
- 16. "IP ve DHCP Ayarları" menüsünde oluşturduğumuz yeni DHCP Sunucu adı ve Üye VLAN görünmektedir.

| IP ve DHCP Ayarları |                                                |                                  |              |         |      |  |  |  |
|---------------------|------------------------------------------------|----------------------------------|--------------|---------|------|--|--|--|
|                     | Yerel IP Konfigürasyonu                        |                                  |              |         |      |  |  |  |
|                     | IP Adresi <u>192.168.2.1</u>                   |                                  | .1           |         |      |  |  |  |
|                     | Ağ Maskesi                                     | 255.255.2                        | <u>55.0</u>  |         |      |  |  |  |
| DHCP Sunucu Adı     | DHCP                                           |                                  | Üye VLAN'lar |         |      |  |  |  |
| Default DHCP Server | static 192.168.2.1/2<br>dhcps 192.168.2.20     | 255.255.255.0<br>/ 192.168.2.254 | VLAN 1       | Düzenle |      |  |  |  |
| MisafirDHCP         | static 10.0.0.1 / 255.<br>dhcps 10.0.0.2 / 10. | .255.255.0<br>0.0.254            | Misafir      | Düzenle | Sil  |  |  |  |
|                     |                                                |                                  |              |         | Yeni |  |  |  |
| Kaydet [ İptal      |                                                |                                  |              |         |      |  |  |  |

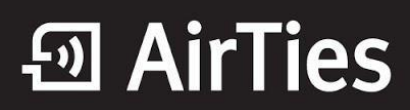

17. Modeminize Misafir kablosuz ağı ile bağlanan istemciler 10.0.0.X bloğundan bir IP adresi alır ve diğer VLAN'lar ile haberleşme olanağı bulunmaz.

AirTies ürünlerini tercih ettiğiniz için teşekkür ederiz.

Saygılarımızla.